# Scrcpy : Afficher et contrôler des appareils Android sous Ubuntu

Le logiciel open source **Scrcpy** affiche et contrôle sur son ordinateur les appareils Android connectés en USB (ou via TCPIP).

Il ne nécessite aucun accès root et fonctionne sous GNU/Linux, Windows et macOS.

### ×

Il est axé sur :

- légèreté (n'affiche que l'écran de l'appareil)
- performance (30~60fps)
- qualité (1920×1080 ou plus)
- faible latence (35~70ms)
- faible temps de démarrage (~1 seconde pour afficher la première image)
- non intrusif (rien n'est installé sur l'appareil)

**Fix Me!** A tester : adb donne un message d'erreur...

# **Pré-requis**

• Vérifiez que votre appareil est connecté en exécutant

...@...:~ \$ adb devices

depuis le répertoire android\_sdk/platform-tools/. Si votre téléphone est connecté, vous verrez son nom apparaître sous la forme "device".

- Note : un dialogue vous demande si vous acceptez la clé RSA qui permet le débogage par cet ordinateur. Ce mécanisme de sécurité veille à ce que le débogage USB et les autres commandes adb ne puissent être exécutés que si vous pouvez déverrouiller l'appareil et accuser réception de la boîte de dialogue.
- Pour plus d'informations sur la connexion à un téléphone via USB, lisez Run Apps on a Hardware Device.
- Sur certains appareils, vous devez également activer une option supplémentaire pour le contrôler à l'aide du clavier et de la souris.
- Un câble permettant de relier le smartphone a l'ordinateur.

# Installation

#### 1. Mettez votre smartphone en mode adb

- 1. Connectez votre téléphone au PC avec un câble USB
- 2. Sur le smartphone, allez dans les Paramètres, menu Système :

| ちょう。本々 100% IND 13: |                                                                                                    | 3.56          |  |  |
|---------------------|----------------------------------------------------------------------------------------------------|---------------|--|--|
| Paramètres          |                                                                                                    |               |  |  |
| Φ                   | Notifications<br>Badges, Notifications sur écran verrouillé                                                                                  | >             |  |  |
| 88                  | Applications<br>Gestion des autorisations, Applications à<br>utiliser par défaut, Application jumelle                                        | >             |  |  |
| ٥                   | Batterie<br>Gestion de l'alimentation, Niveau de<br>consommation                                                                             | >             |  |  |
|                     | Stockage<br>Nettoyeur de stockage                                                                                                    | >             |  |  |
| 8                   | Équilibre digital<br>Gestionnaire de temps d'écran                                                                                           | >             |  |  |
| 0                   | Sécurité & confidentialité<br>Reconnaissance faciale, Identification via<br>empreinte digitale, Mode de déverrouillage,<br>Trousseau d'accès | >             |  |  |
| ľ                   | Assistance intelligente<br>Accessibilité, HiTouch, Contrôle par les<br>mouvements                                                            | >             |  |  |
| 8                   | Comptes & utilisateurs<br>Utilisateurs, Comptes                                                                                              | >             |  |  |
| G                   | Google<br>Services de Google                                                                                                    | >             |  |  |
| ۵                   | Système<br>Navigation système, Mise à jour logicielle, À<br>propos du téléphone, Langue & saisie                                             | $\rightarrow$ |  |  |

3. Options pour les développeurs :

| 5.4 <sup>0</sup> / <sub>10</sub> 8 ¢  | 100 % 🗰 14:02 |
|---------------------------------------|---------------|
| ← Système                             | Q             |
| À propos du téléphone                 | >             |
| Mise à jour logicielle                | >             |
| Navigation système                    | >             |
| Langue & saisie                       | >             |
| Date & heure                          | >             |
| Phone Clone                           | >             |
| Sauvegarde & restauration             | >             |
| Réinitialisation                      | >             |
| Mode simple                           | >             |
| Options pour développeurs             |               |
| Amélioration de l'expérience utilisat | eur >         |

4. Activez le mode debug :

| 의미 승규 후 수                                                                                        | 100 % 🗩 14:11   |
|--------------------------------------------------------------------------------------------------|-----------------|
| Options pour développ                                                                            | eurs            |
| Activation WebView multi-proces<br>Exécute les outils de restitution WebVi<br>un processus isolé | sus<br>iew dans |
| Mises à jour automatiques du sys                                                                 | stème 🚺         |
| Profil démonstration                                                                             | >               |
| DÉBOGAGE                                                                                         |                 |
| Débogage USB<br>Mode débogage lorsqu'un câble USB e<br>connecté                                  | est 💽           |
| Retirer les autori. relatives au déb                                                             | ogage USB 🔷     |
| Demande lorsque connexion via l                                                                  | USB             |

Les options du développeur sont masquées par défaut. Pour les rendre visibles, allez dans **Paramètres** → À propos du téléphone et appuyez sept fois sur Numéro de build.

- 2. Sur votre PC (sous ubuntu) :
  - 1. Installez adb,scrcpy

...@...:~\$ sudo apt install {adb,scrcpy}

Vous pouvez aussi installer le snap scrcpy

**Sous Windows**, téléchargez et installez l'archive préconstruite avec toutes les dépendances (y compris adb) :https://github.com/Genymobile/scrcpy/releases/downloa d/v1.17/scrcpy-win64-v1.17.zip

## Configuration

- 1. Configuration de la capture
  - 1. Réduire les dimensions : pour limiter la largeur et la hauteur (par exemple 1024),

```
...@...:~ $ scrcpy --max-size 1024
```

ou

...@...:~ \$ scrcpy -m 1024 # short version

L'autre dimension est calculée pour que le rapport hauteur/largeur soit préservé. Ainsi, un appareil en 1920×1080 sera reflété en 1024×576.

 Changer de débit : le débit par défaut est de 8 Mbps ? par exemple, pour le modifier à 2 Mbps :

...@...:~ \$ scrcpy --bit-rate 2M

ou

...@...:~ \$ scrcpy -b 2M # short version

3. Limiter la fréquence d'images :

...@...:~ \$ scrcpy --max-fps 15

4. redimensionnement : par ex. 1224×1440 avec décalage (0,0) :

...@...:~ \$ scrcpy --crop 1224:1440:0:0

Si -max-size est également spécifié, le redimensionnement est appliqué après le recadrage.

- 5. Verrouiller l'orientation de la vidéo :
  - orientation naturelle :

...@...:~ \$ scrcpy --lock-video-orientation 0

sens antihoraire :

...@...:~ \$ scrcpy --lock-video-orientation 1

• 180° :

...@...:~ \$ scrcpy --lock-video-orientation 2

• 90° dans le sens horaire :

...@...:~ \$ scrcpy --lock-video-orientation 3

Cela affecte l'orientation de l'enregistrement.

# Utilisation

### Avec câble USB

- 1. Votre smartphone étant connecté en USB à votre pc,
- 2. ouvrez un terminal sur le PC et exécutez la commande

...@...:~ \$ scrcpy

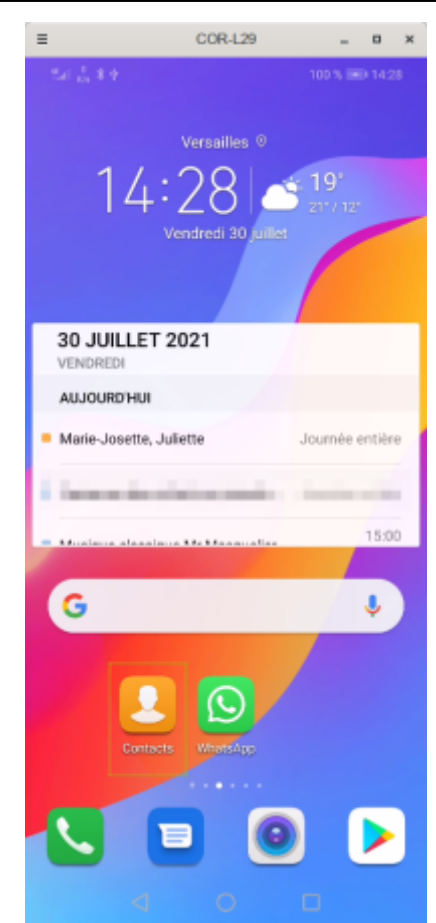

3. Pour afficher les nombreuses fonctionnalités :

```
...@...:~ $ scrcpy --help
```

### Sans câble USB

On suppose que tout fonctionne déjà avec un câble USB.

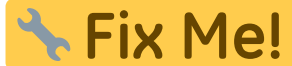

Cela ne marche pas s'il n'y a pas d'accès Wi-Fi

- 1. Connectez votre smartphone à votre PC par un câble USB
- 2. Sur le PC, attribuez un port de connexion au smartphone (ici, 5555):

```
...@...:~ $ adb tcpip 5555
restarting in TCP mode port: 5555
```

#### 3. Débranchez le câble USB.

- 4. Récupérez l'IP de votre smartphone :
  - 1. Allez dans **Paramètres** → **Système** :

| 100% IBD 135 |                                                                                                    | 3:56   |
|--------------|----------------------------------------------------------------------------------------------------|--------|
| Para         | ametres                                                                                                    |        |
| ۵            | Notifications<br>Badges, Notifications sur écran verrouillé                                                                                  | >      |
| 88           | Applications<br>Gestion des autorisations, Applications à<br>utiliser par défaut, Application jumelle                                        | >      |
| Đ            | Batterie<br>Gestion de l'alimentation, Niveau de<br>consommation                                                                             | >      |
|              | Stockage<br>Nettoyeur de stockage                                                                                                    | >      |
| 8            | Équilibre digital<br>Gestionnaire de temps d'écran                                                                                           | >      |
| 0            | Sécurité & confidentialité<br>Reconnaissance faciale, Identification via<br>empreinte digitale, Mode de déverrouillage,<br>Trousseau d'accès | >      |
| Ø            | Assistance intelligente<br>Accessibilité, HiTouch, Contrôle par les<br>mouvements                                                            | >      |
| 8            | Comptes & utilisateurs<br>Utilisateurs, Comptes                                                                                              | >      |
| G            | Google<br>Services de Google                                                                                                    | $\geq$ |
| ۰            | Système<br>Navigation système, Mise à jour logicielle, À<br>propos du téléphone, Langue & salaie                                             | >      |
|              |                                                                                                    |        |

### 2. Cliquez sur À propos du téléphone :

3. puis sur État :

| ← Système                                  | Q                                                     |
|--------------------------------------------|-------------------------------------------------------|
| À propos du téléphone                      | >                                                     |
| Mise à jour logicielle                     | >                                                     |
| tel ≟ * t a<br>← À propos du téléphor      | 100 % 🗰 15:13                                         |
| Version d'Android                          | 9                                                     |
| IMEI                                       | 869743036977465<br>869743036980469                    |
| Processeur                                 | HiSilicon Kirin 970                                   |
| Mémoire RAM                                | 4,0 Go                                                |
| Mémoire de stockage interne                | 39,63 Go libre(s)<br>64,00 Go total                   |
| Résolution                                 | 2340 x 1080                                           |
| Niveau de correctif de sécurité<br>Android | 1 août 2020                                           |
| Version de bande de base 210               | 20B369S010C000,21<br>C20B369S010C000                  |
| Version du noyau a<br>Mon Aug              | 4.9.148<br>ndroid@localhost #1<br>3 16-28.06 CST 2020 |
| État<br>Informations téléphone et réseau   | >                                                     |

4. et lisez l'adresse IP :

| 입네 승규 유수 面            | 100 % (##) 15:17 |
|-----------------------|------------------|
| État                  |                  |
| Statut de la batterie | chargée          |
| Niveau de la batterie | 100 %            |
| Réseau                | >                |
| Adresse IP            |                  |
|                       |                  |

5. Connectez le smartphone avec cette adresse IP :

...@...:~ \$ adb connect address\_ip\_smartphone

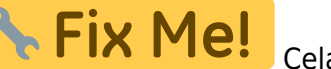

**Fix Me!** Cela ne marche pas s'il n'y a pas d'accès Wi-Fi

6. Vérifiez qu'il est connecté :

```
...@...:~$ adb devices
List of devices attached
device_ip_address:5555 device
```

C'est bon, on peut utiliser scrcpy comme si on avait un câble.

Pour fermer la connexion entre votre smartphone et votre pc, lancez :

...@...:~\$ adb kill-server

#### Enregistrement

Connexion

Configuration de la fenêtre

Autres options de miroir

Contrôle des entrées

Dépôt de fichiers

Transmission du son

## Raccourcis

# **Chemins personnalisés**

### Sans câble

### Commandes

...@...:~\$ scrcpy --always-on-top

met la fenêtre au premier plan.

• ...@...:~\$ scrcpy -n

fait un clonage de l'écran sans pouvoir contrôler le smartphone depuis l'ordinateur.

...@...:~\$ scrcpy --record file.mp4

enregistre l'écran du smartphone en l'affichant sur l'écran de l'ordinateur.

• ...@...:~\$ scrcpy --record file.mp4 -N

enregistre l'écran du smartphone sans l'afficher sur l'écran de l'ordinateur.

• ...@...:~\$ scrcpy -S

éteint l'écran du smartphone mais continue la diffusion sur l'ordinateur.

• ...@...:~\$ scrcpy -t

affiche un point là où le doigt est posé sur l'écran du smartphone.

• ...@...:~\$ scrcpy --window-title Nom\_De\_L\_a\_Fenetre

permet de renommer la fenêtre.

Personnellement j'utilise la commande :

...@...:~\$ scrcpy --window-title Honor8 -S

#### Raccourcis

Ctrl+H

retour menu

**Ctrl**+**B** retour en arrière

Ctrl+S va dans le multi-tache

#### Clic gauche

Allume le smartphone

**Ctrl**+**P** Allume/Éteint le smartphone.

**Ctrl**+**O** Éteint l'écran du smartphone

**Ctrl**+**R** Tourne l'écran si possible

Ctrl+N Ouvre le panel de notification

**Ctrl**+**Shift**+**N** Ferme le panel de notification

### FAQ

# Désinstallation

# Voir aussi

- (fr) https://doc.ubuntu-fr.org/scrcpy
- (fr)

https://korben.info/scrcpy-un-outil-en-ligne-de-commande-pour-afficheret-controler-un-appareil-android-depuis-son-ordinateur-linux-macoswindows.html

 (fr) https://linuxfr.org/users/rom1v/journaux/scrcpy-une-appli-pour-afficheret-controler-des-devices-android

- (en) https://github.com/Genymobile/scrcpy
- (en) https://blog.rom1v.com/2018/03/introducing-scrcpy/
- (en) https://www.genymotion.com/blog/open-source-project-scrcpy-now-wor ks-wirelessly/

Basé sur « Scrcpy » par Documentation ubuntu-fr.

From: http://doc.nfrappe.fr/ - Documentation du Dr Nicolas Frappé Permanent link: http://doc.nfrappe.fr/doku.php?id=logiciel:android:scrcpy:start

Last update: 2024/07/17 17:52